## **UPUTSTVO ZA STUDENTE – EDUROAM**

Povezivanje vašeg uređaja na Eduroam mrežu možete obaviti na sledeći način:

- 1. U WiFi pretrazi pronađite mrežu "eduroam"
- 2. Kredencijali za povezivanje su sledeći:
  - Korisničko ime je u formatu korisnicko\_ime@student.med.bg.ac.rs, gde je korisničko\_ime ono koje koristite za logovanje na ostale sisteme Fakulteta (Reticulum, e-student i dr.). Više informacija o korisničkom imenu možete naći ovde: <u>http://studije.med.bg.ac.rs/?page\_id=1570</u> Ne zaboravite da dodate @student.med.bg.ac.rs na korisničko ime, jer u suprotnom nećete moći da se povežete.
  - Lozinka je ista kao i lozinka koju koristite za logovanje na ostale sisteme Fakulteta (Reticulum, e-student i dr.)
- Pre nego što se povežete, potrebno je još da pronađete u okviru naprednih opcija podešavanje za CA sertifikat, i iz padajućeg menija da izaberete: "Ne proveravaj" / "Do not validate"
  - Ukoliko koristite iOS uređaj, unesite vaše kredencijale kao što je navedeno u drugom koraku i kada Vam se pojavi obaveštenje o sertifikatu kliknite "Trust"
- 4. Ukoliko ste odradili prethodne korake, možete se povezati na eduroam mrežu